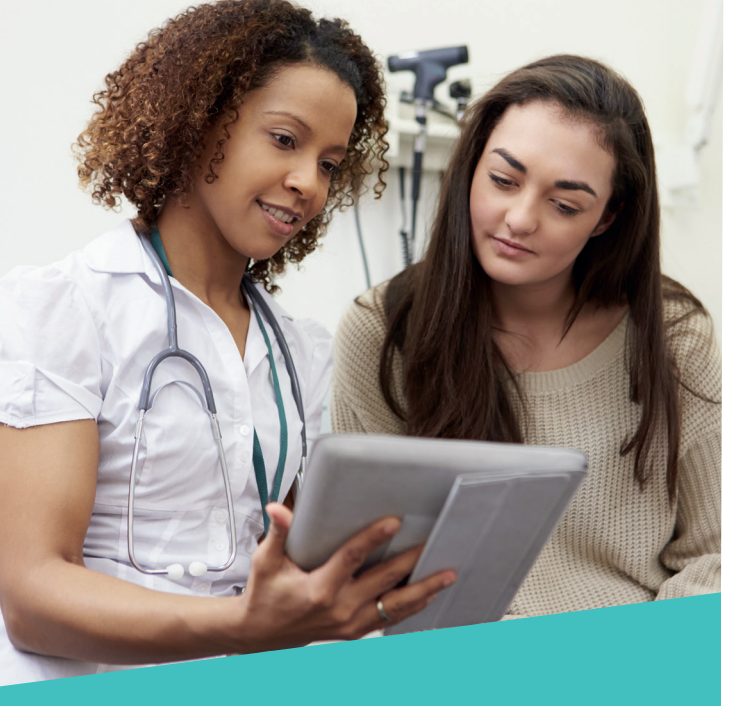

The **Patient Portal** provides Patients with the freedom to:

- Request Appointments
- Change demographic information
- View and receive online statements
- Pay bills online
- Receive lab results
- Send/Receive clinic messages
- View or print:
  - -Problem List
  - -Medications
  - -Allergies
  - -Visit Summary
  - -Test Results
  - -Immunizations

## Patient Portal Help Desk

Phone: (423) 551-4745

 ${\sf Email: helpdesk@galenmedical.com}$ 

Hours of Operation Monday - Friday 7:30am - 5:00pm

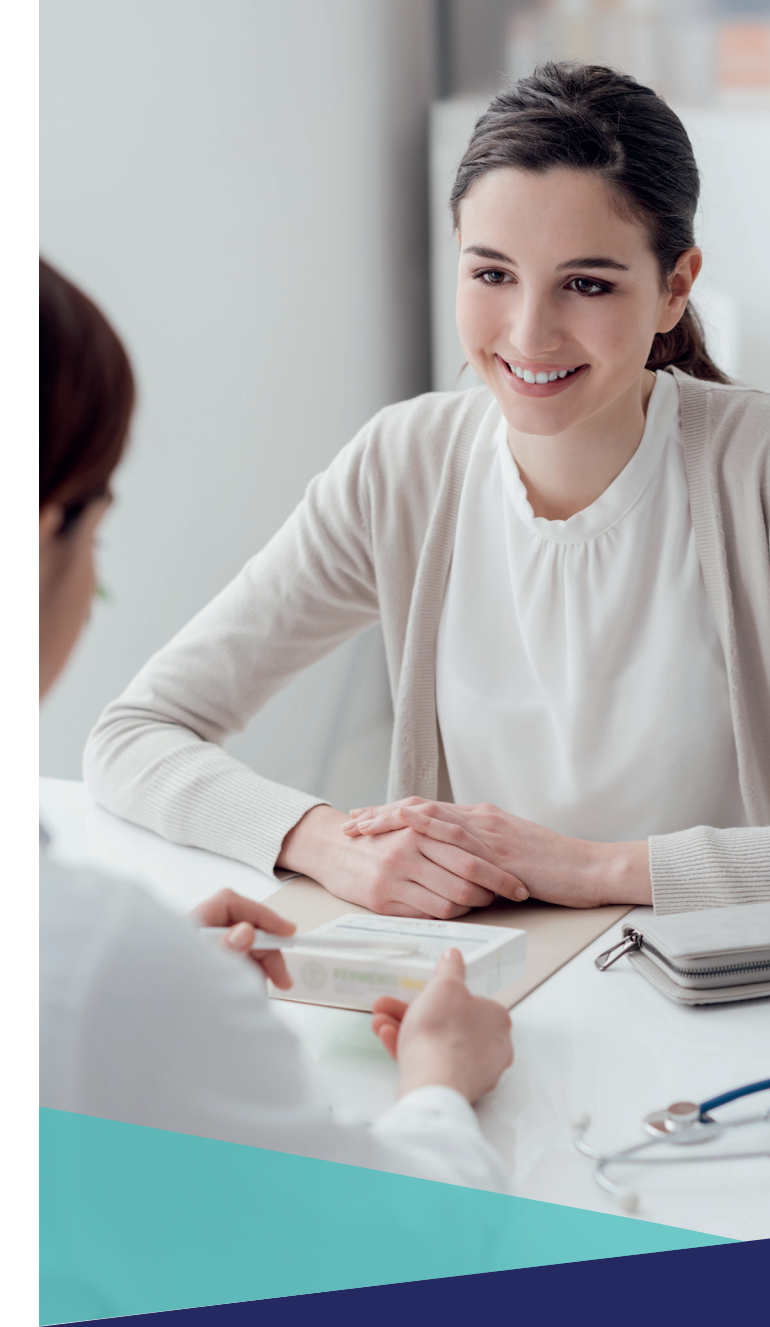

# Patient Portal Brochure

A complete guide of our online service

**MEDICAL GROUP** 

J THERE

WWW.GALENMEDICAL.COM

You can access the patient portal at **www.mygalenmedical.com** or through the link on the Galen Medical Group home page, **www.galenmedical.com**.

From the Log in screen click on *Register as a new user*. If you are setting up an account for yourself, please enter your name exactly as it is at your doctor's office.

To send a secure message to your physician's office regarding medical information or the Galen billing office regarding your financial information, please follow these instructions.

|    | 🖶 Home | 🖂 Messages 🗸            | ଫ Medical 🗸 🛛 🗮 |
|----|--------|-------------------------|-----------------|
|    |        | Create Message<br>Inbox |                 |
| r. |        | Sent Messages           | a Patient to    |

# 

### Log in

Please enter your user name and password to login or click below to register as a new user.

|             |             |               | ۲             |
|-------------|-------------|---------------|---------------|
| Remember me |             |               |               |
| Log in      |             |               |               |
| Now Usor    |             |               |               |
|             | Remember me | ] Remember me | ] Remember me |

### Forgot your us

This will take you to the Account Registration screen to enter your information. Select Register. Next, set up a security question. The system will send you a confirmation email. From your email account open the confirmation email and click the link to confirm. This will take you back to the portal to finish setting up your account. Click on Add Yourself (if adding someone else you must have a clinic code). Follow the last few steps to complete the registration process.

### Account Registration

Fill out the following information to create a new portal account. Once an account is created you may associate it with one or more patients.

| First Name         |                                                                                                    |  |
|--------------------|----------------------------------------------------------------------------------------------------|--|
| Last Name          |                                                                                                    |  |
| Email Address      |                                                                                                    |  |
| Create a user name |                                                                                                    |  |
|                    | Password requires at least 6 characters<br>total, consisting of at least 1 capital letter,<br>1 lower case letter, and 1 number. |  |

**1.** Click the Messages tab and from the drop-down choose Create Message.

**2.** Select the Medical or Billing category depending on the type of question. Choose your provider's name and the subject. Compose your message in the text field.

3. Click Send Message

|                | # Home    | 🖂 Messages 🗸                                        | थु Medical 🗸         | 🚍 Billing 🗸           | Appointments         | •                  |   |  | 🛔 Profile 💊 |
|----------------|-----------|-----------------------------------------------------|----------------------|-----------------------|----------------------|--------------------|---|--|-------------|
| Test Patient - |           |                                                     |                      |                       |                      |                    |   |  |             |
| Create Message | Create    | e Messade                                           | <b>x</b>             |                       |                      |                    |   |  |             |
| Inbox          |           |                                                     |                      |                       |                      |                    |   |  |             |
| Sent Messages  | Category  | Medical                                             |                      |                       |                      |                    | ~ |  |             |
|                | Recipient | Bhushan, Susan, MD ~ (423)870-2450 ~ PORTAL MESSAGE |                      |                       |                      |                    | ~ |  |             |
|                | Subject   | I have a question a                                 | bout a test result n | nessage               |                      |                    | ~ |  |             |
|                |           | Can you please upo                                  | late me on my pos    | itive test result fro | m my office visit on | 10/3/16. Thank you | L |  |             |